## # myPulse

Vous souhaitez faire une mobilité interne, pensez à mettre à jour votre profil (notamment vos aptitudes) ainsi que vos informations de carrière.

Rendez-vous sur myPulse et suivez le guide :

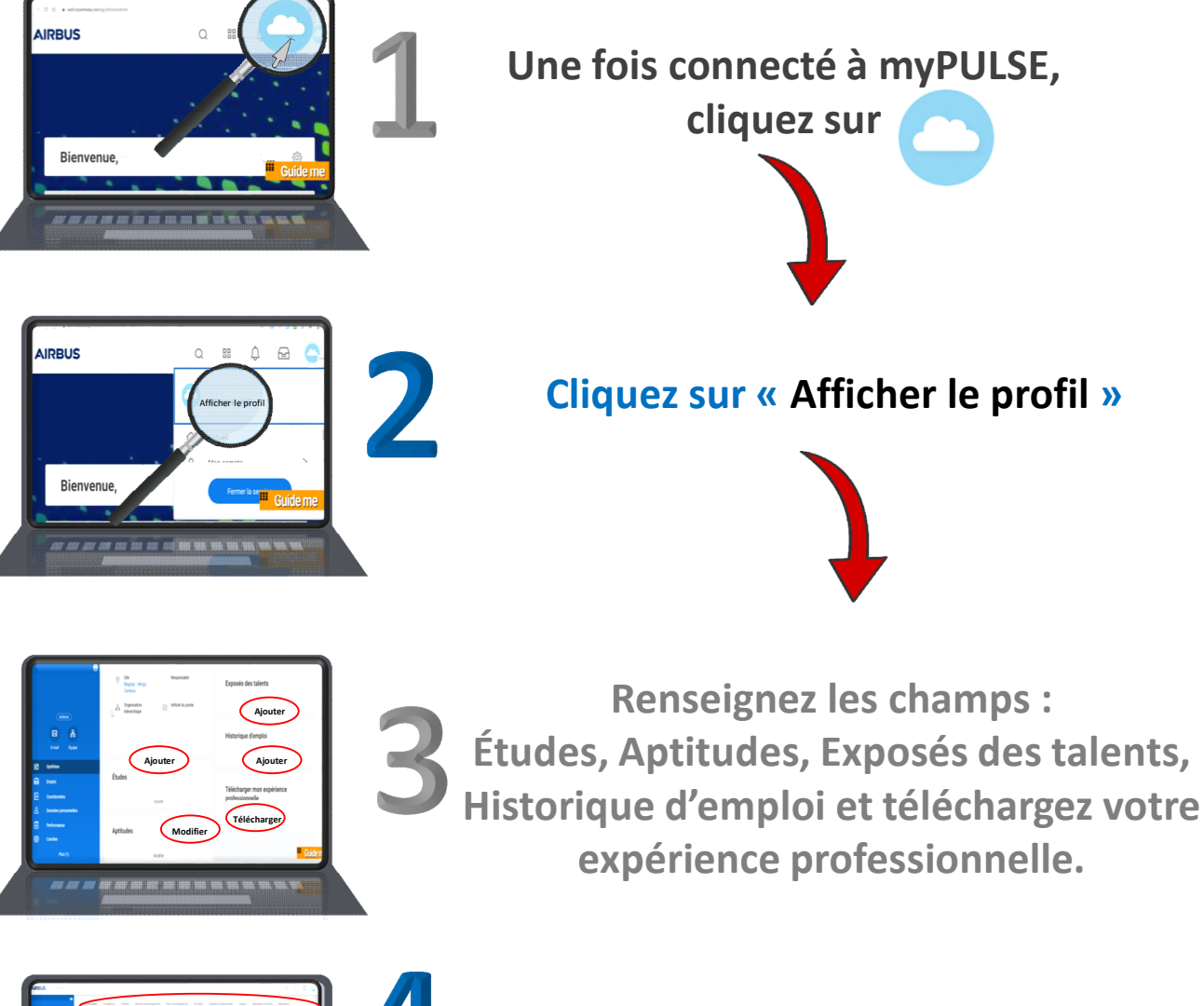

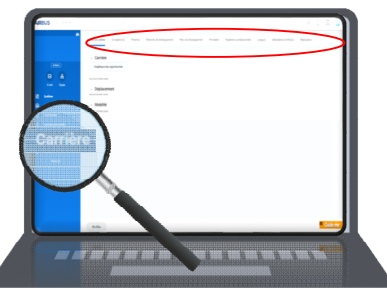

Cliquez sur « carrière »,
Puis renseignez/vérifiez les champs (Intérêts de carrière,
Compétences, Langues ...).